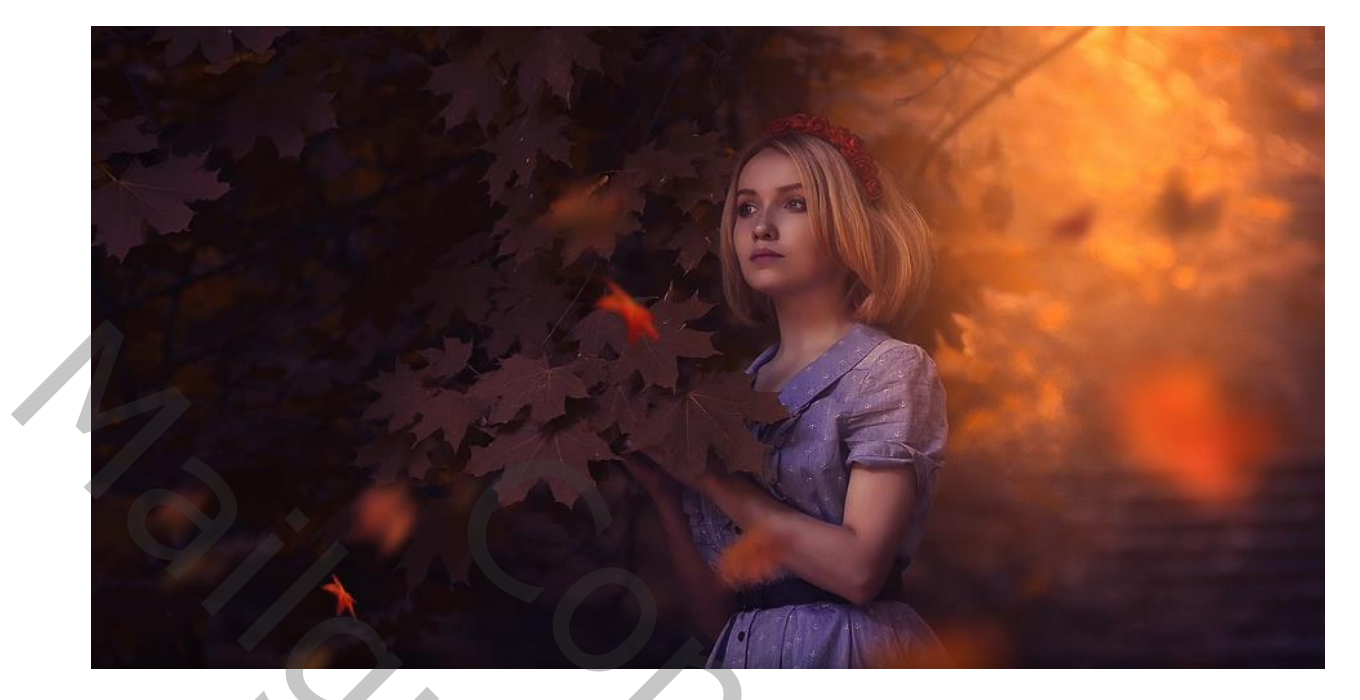

# Herfst effect

Nodig foto dame, vallende bladeren

Open de foto van de dame, en maak een kopie (ctrl+ j),geef de lagen de naam dame

De bovenste laag is actief

Met filter vervagen ,oppervlak vervagen straal 5 drempel 9

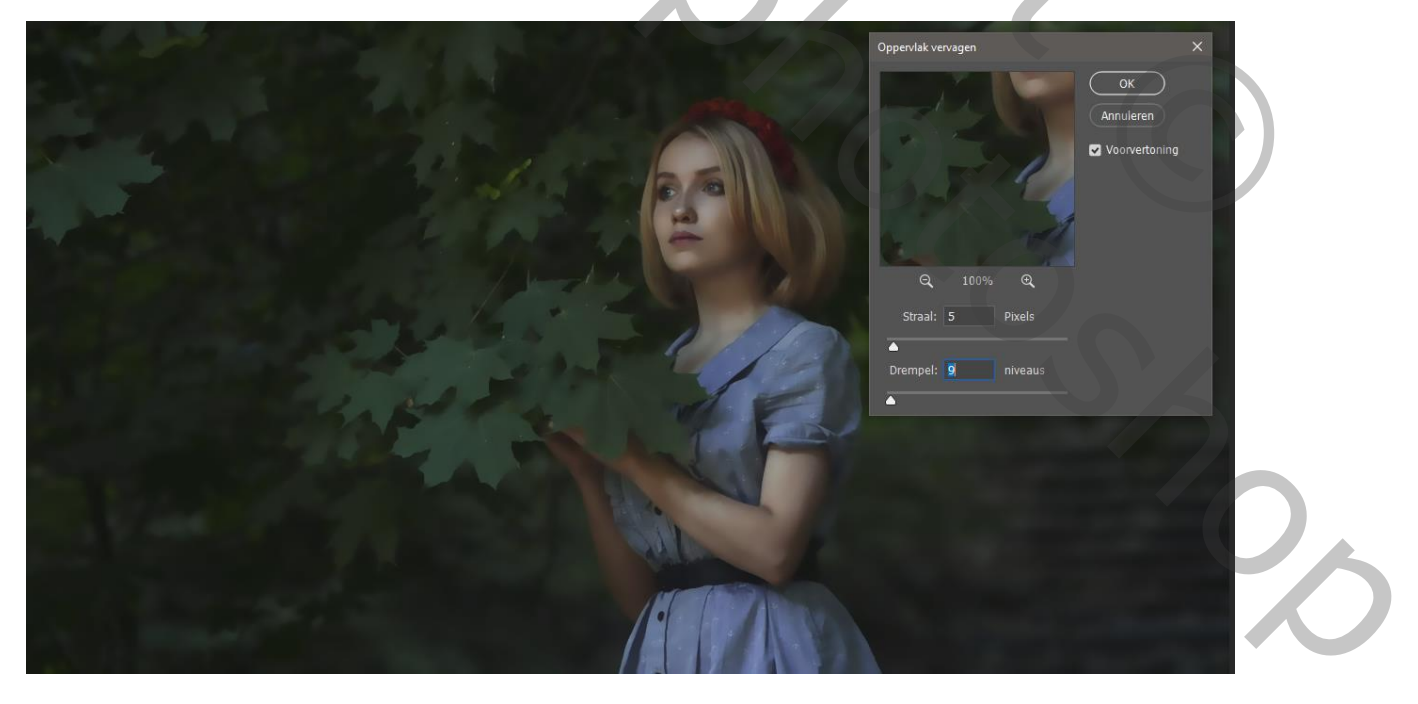

Hevfst effect

JV))

Met tool vervagen over gelaat en hals gaan en al de oneffenheden verwijderen

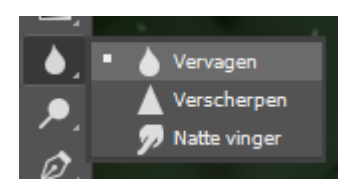

laagmasker toevoegen en gelijk omkeren ctrl+i

en met wit penseel nogmaals over de dame haar gelaat en hals en armen gaan

met aanpassingslaag kanaalmixer rood -50 groen +200 blauw -54

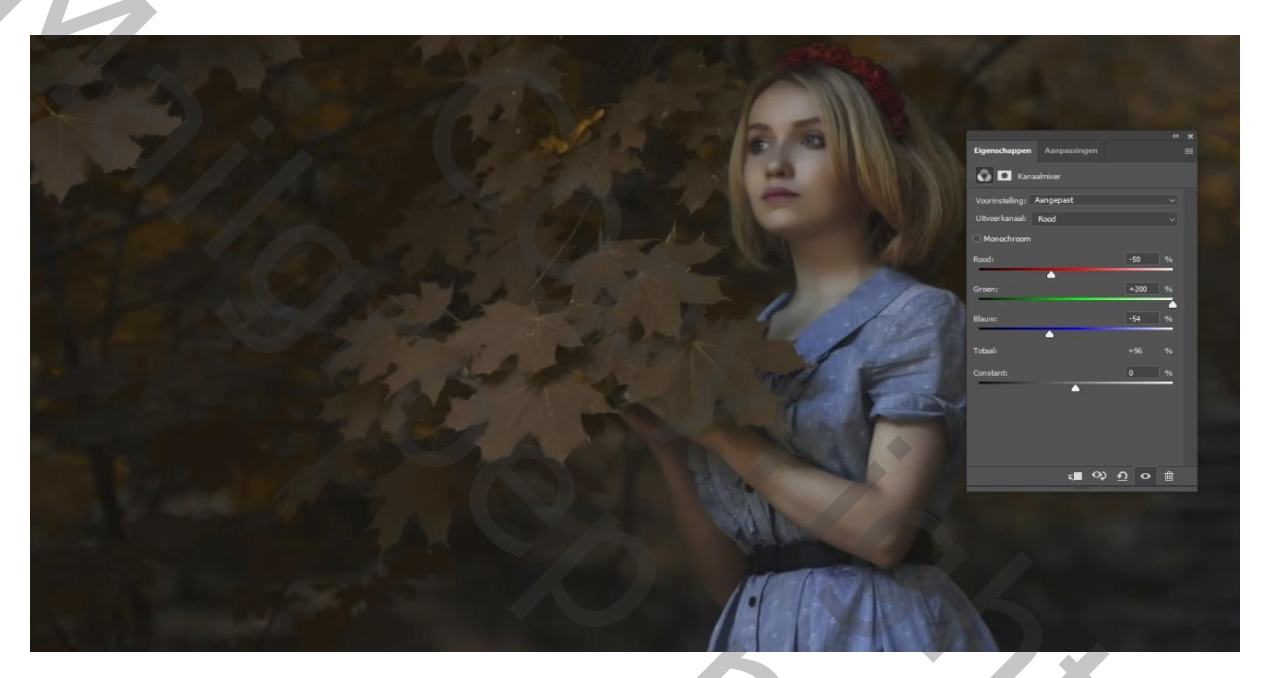

Met aanpassingslaag helderheid en contrast helderheid op -58

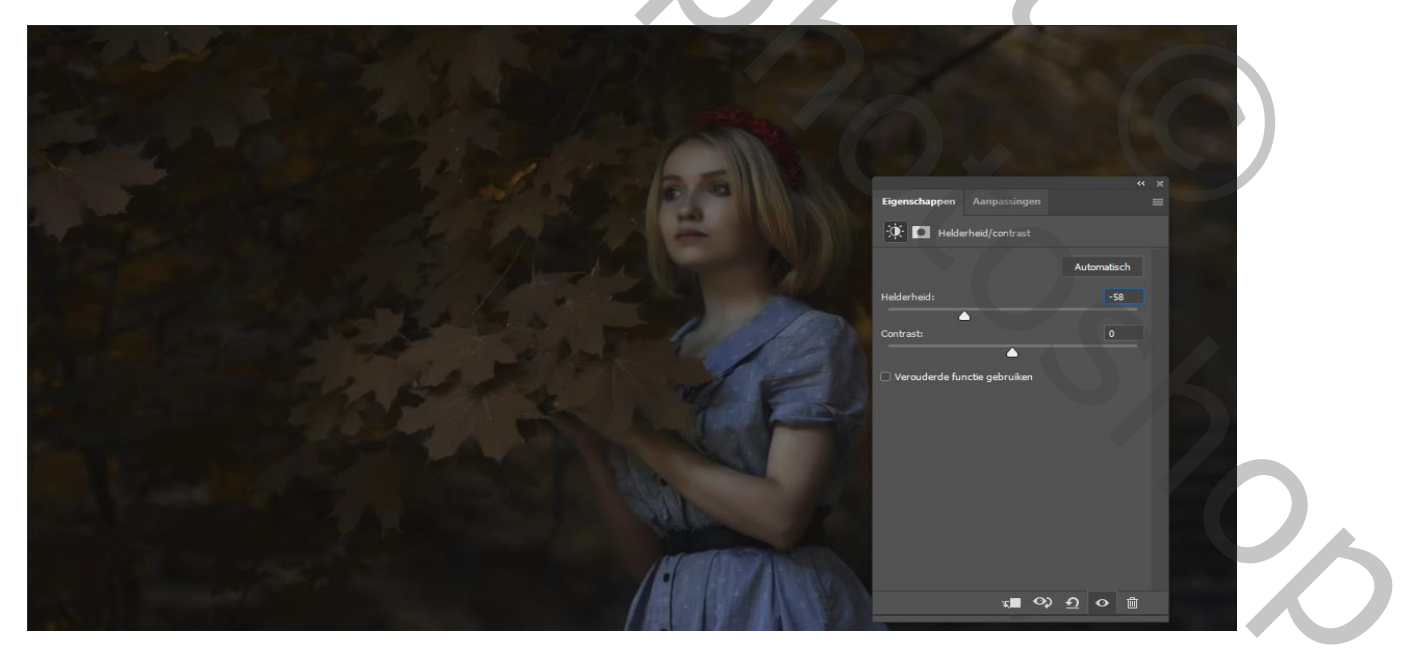

Hevfst effect

. JOV

Met zwart penseel grootte op 430 op het laagmasker rechts van dame klikken en vergroten

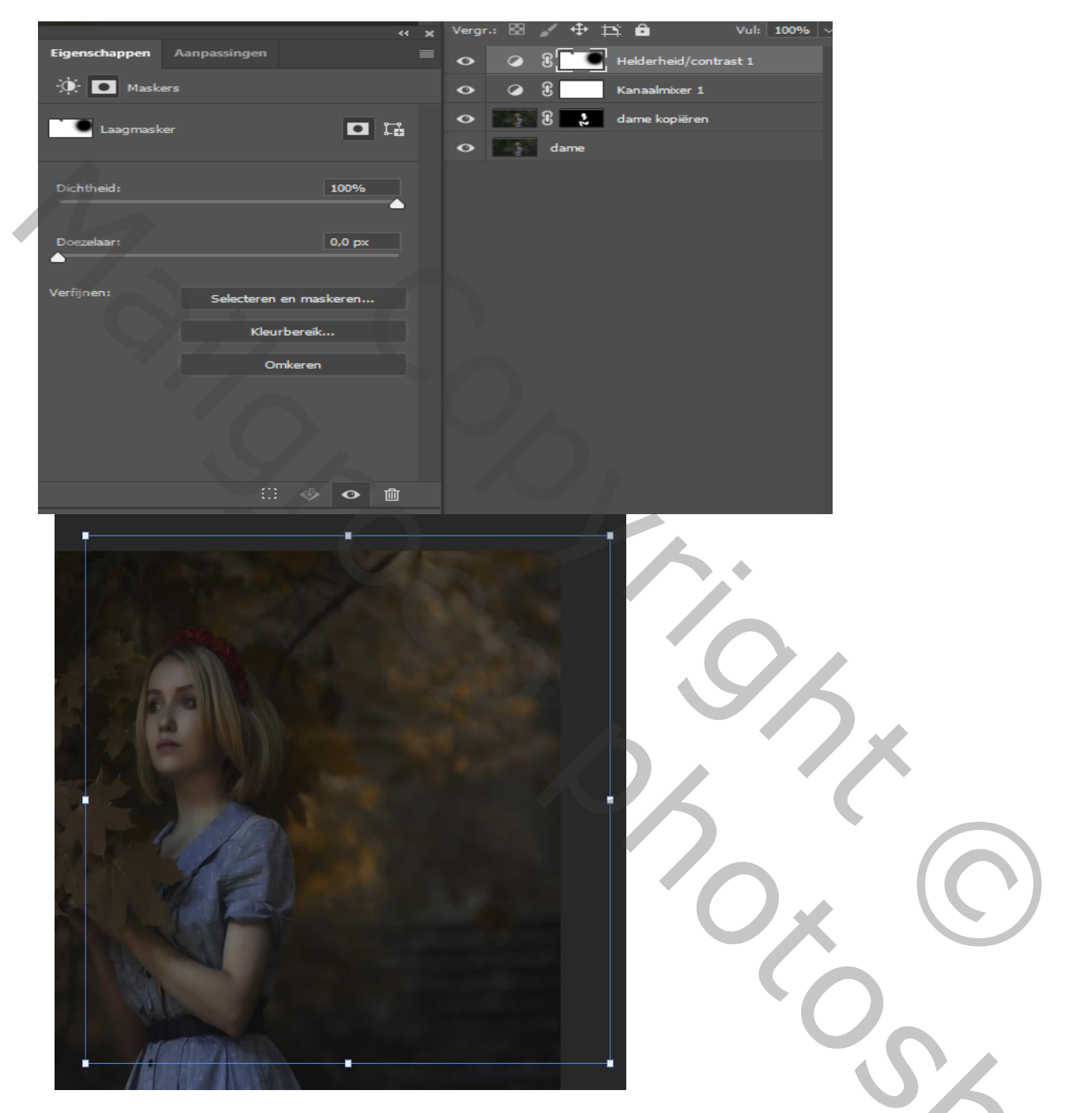

Met dezelfde penseel kleur zie hier onder links kant van dame klikken en ook weer ietsje vergroten en zet modus op kleur tegenhouden en dekking op 62%

Hevfst effect

JV))

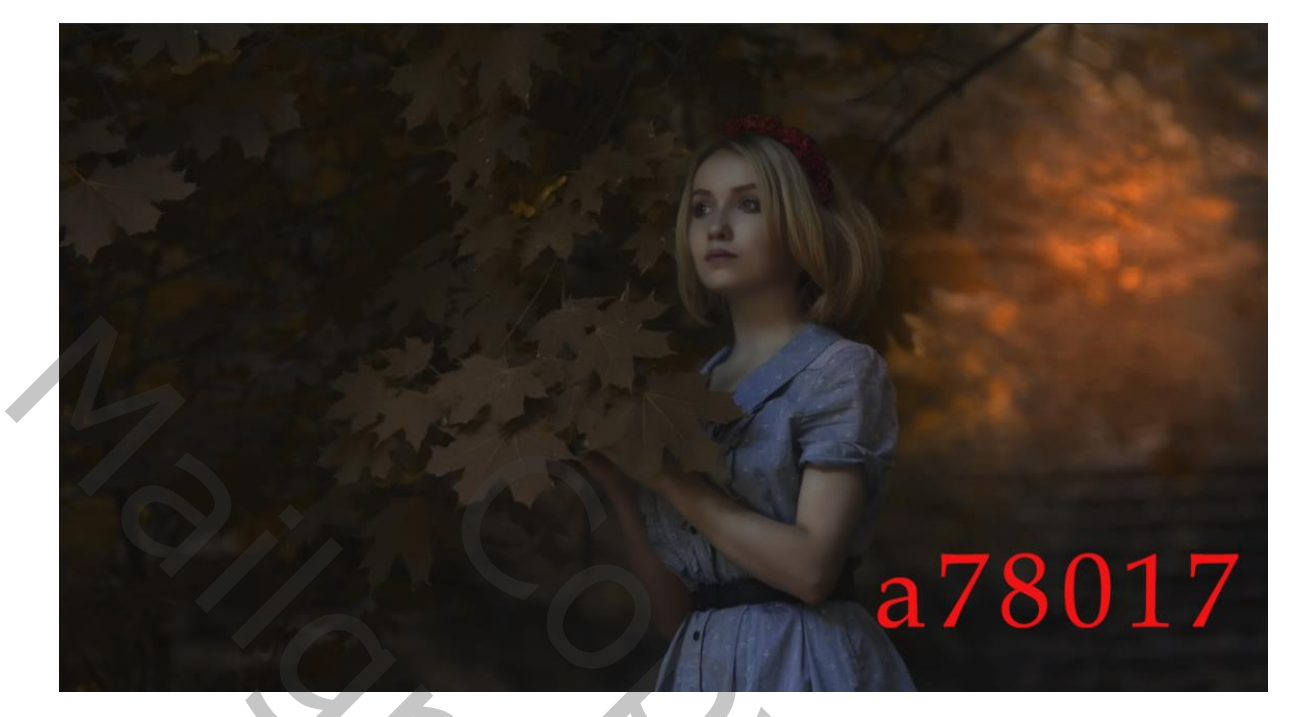

Nogmaals herhalen met de kleuren (zie hier onder) en zet de modus op bleken

En dekking op 61%

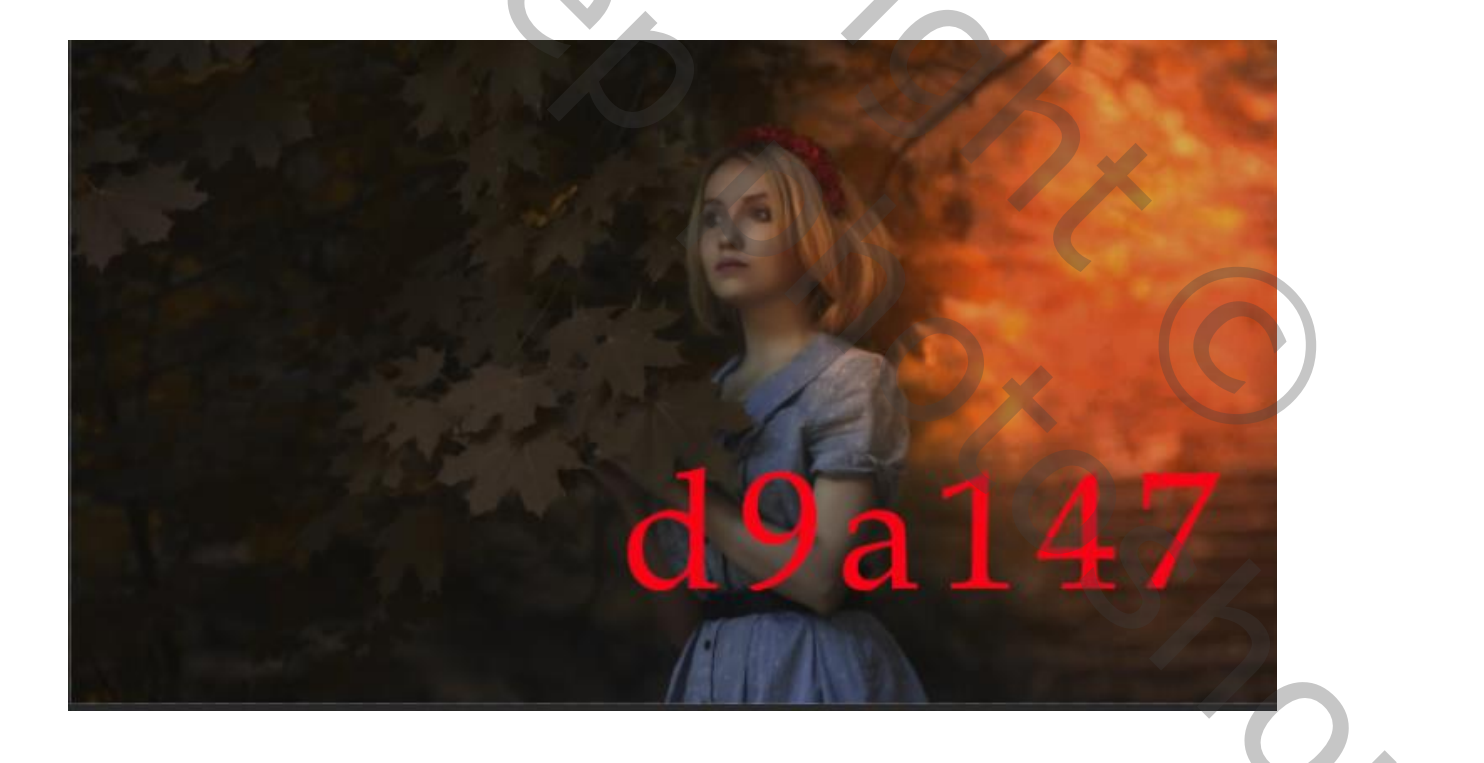

Herfst effect

J0VD)

Met aanpassingslaag curven verdonkeren en masker omkeren ctrl+i

Met verloop wit naar zwart een lijn trekken enkele malen

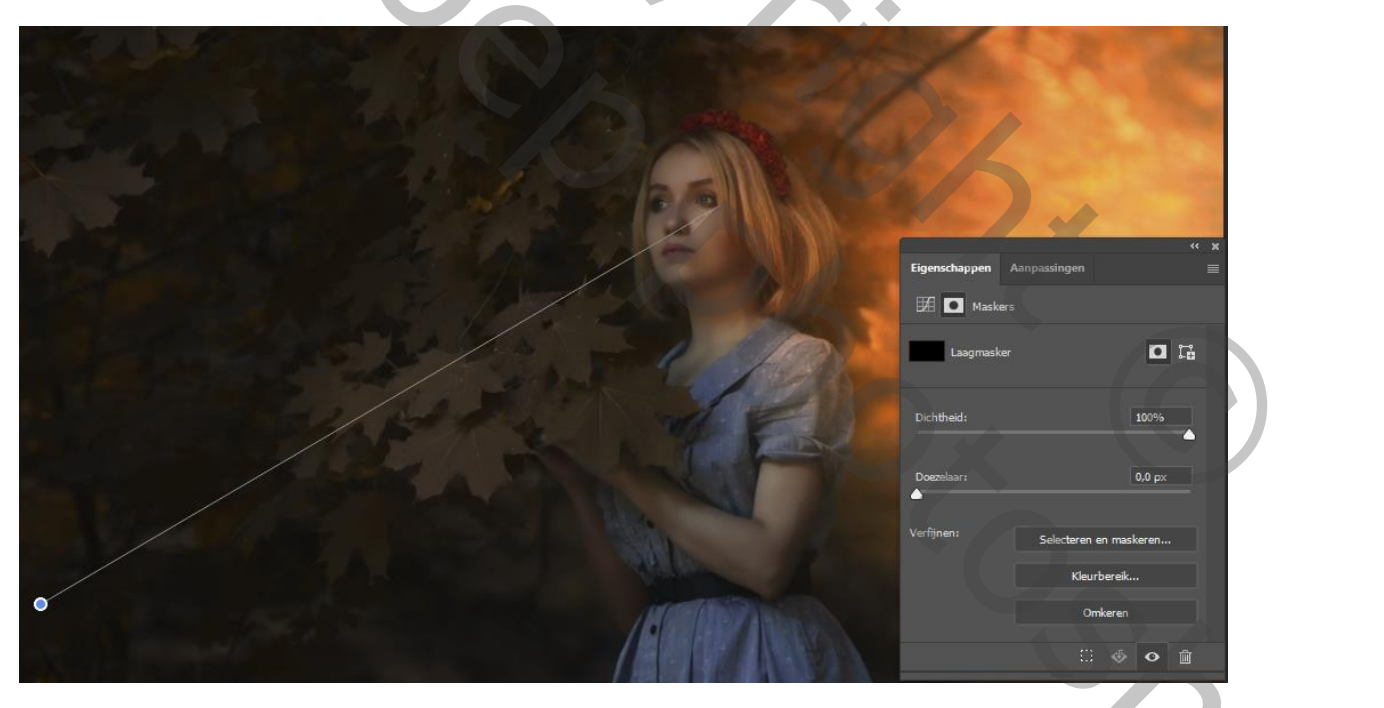

JV)D)

Herfst effect

5

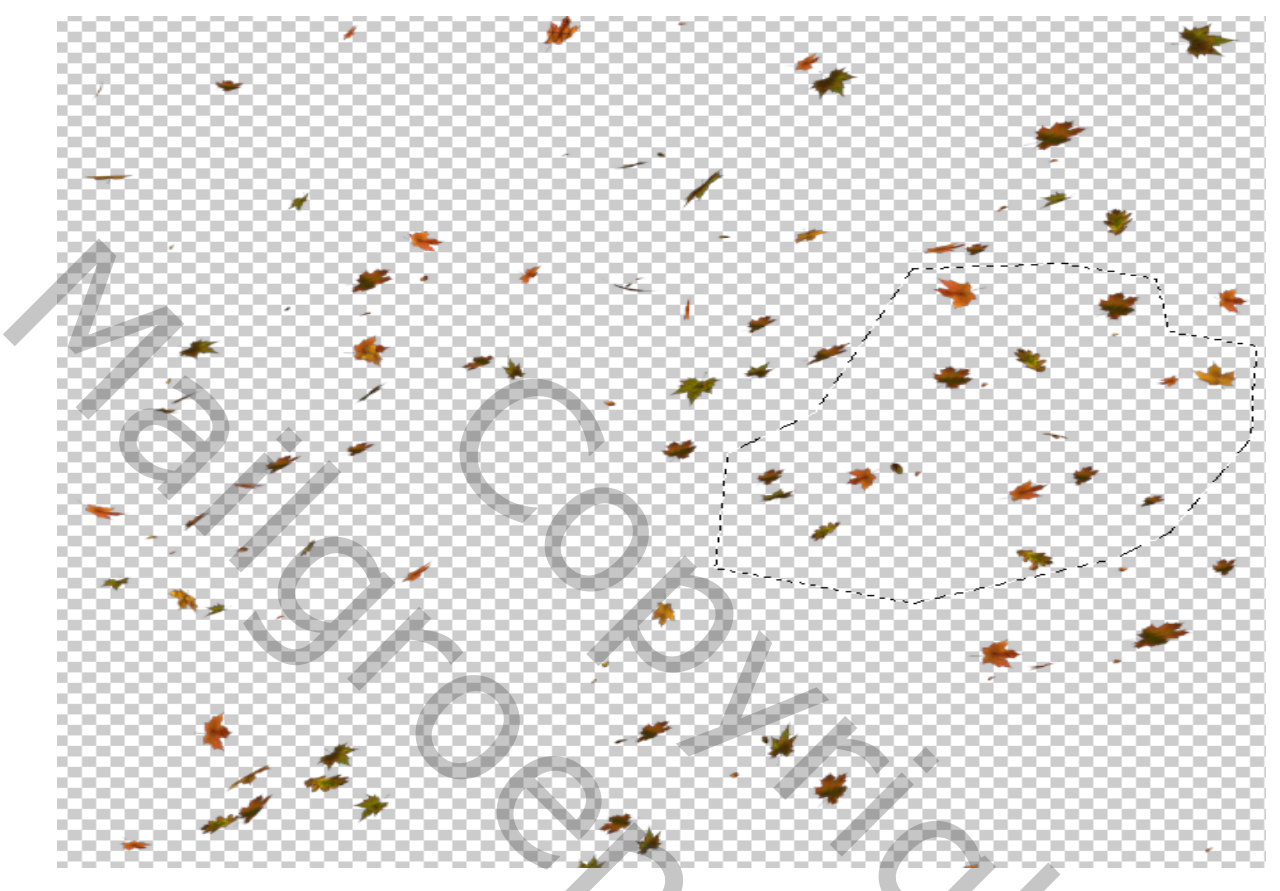

Open de foto vallende bladeren en selecteer er enkele

Sleep de geselecteerde bladeren naar je werkje ;blaadjes verwijderen op dame

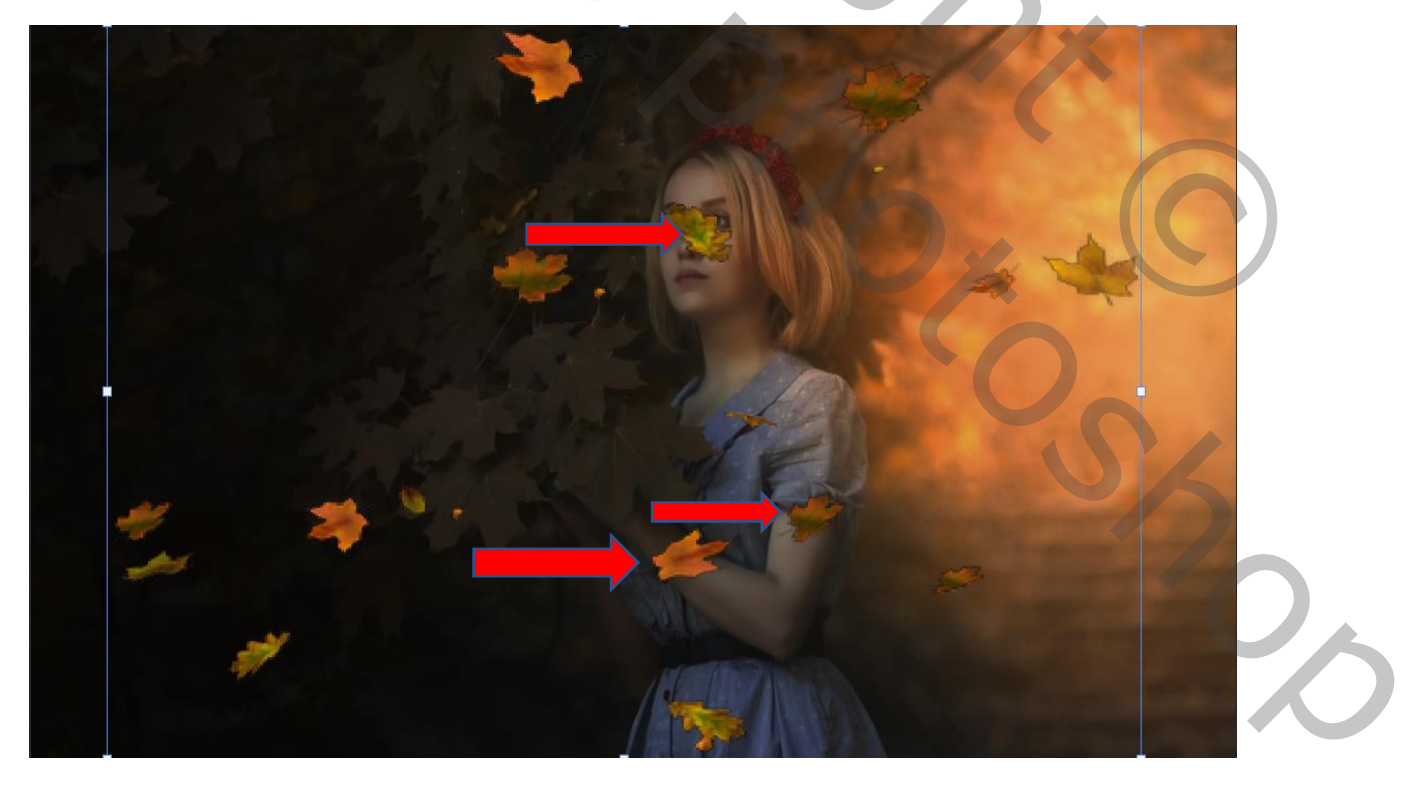

Herfst effect

JVD)

#### Filter vervagen,

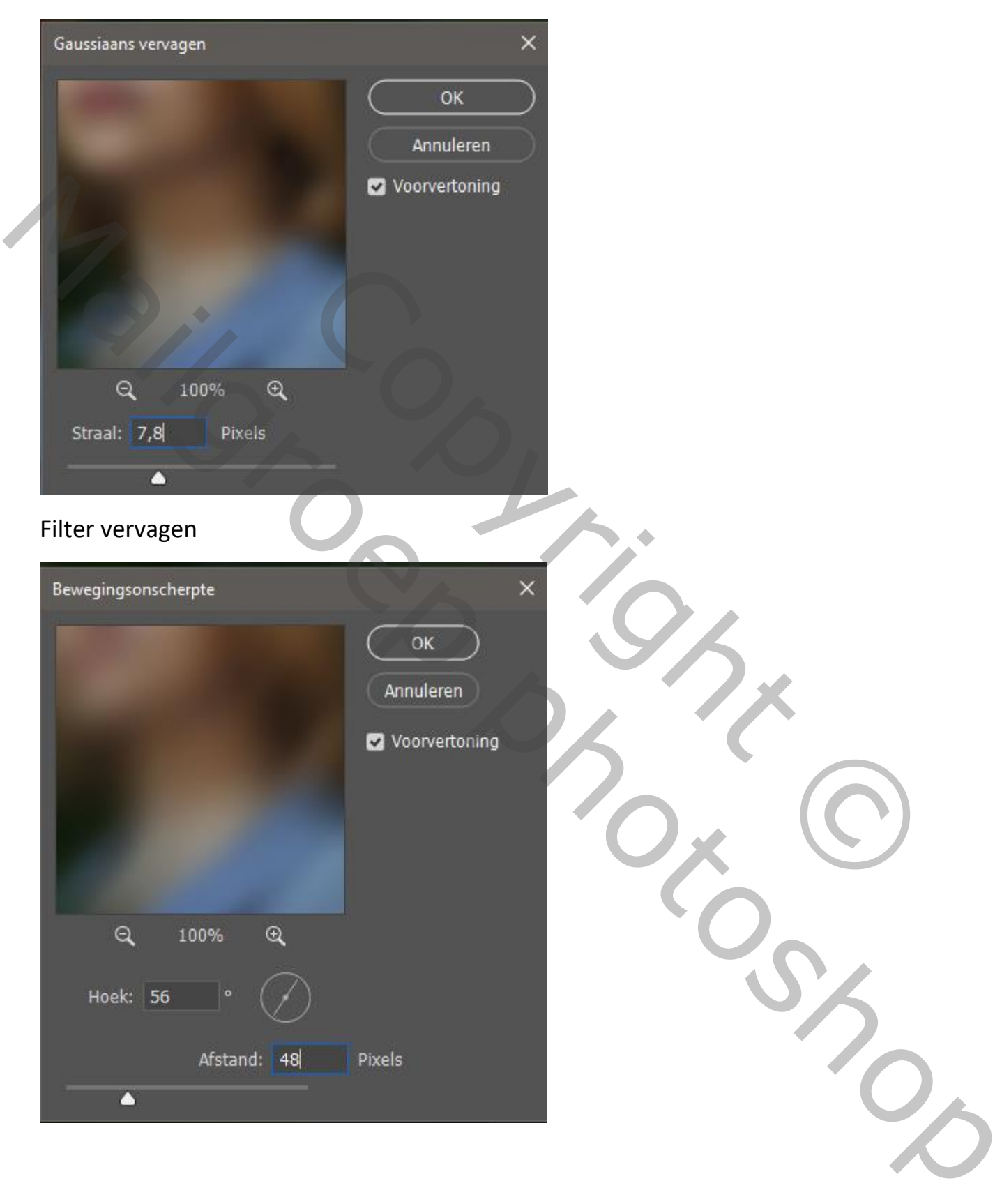

JV)))

Herfst effect

Nog wat blaadjes bijdoen

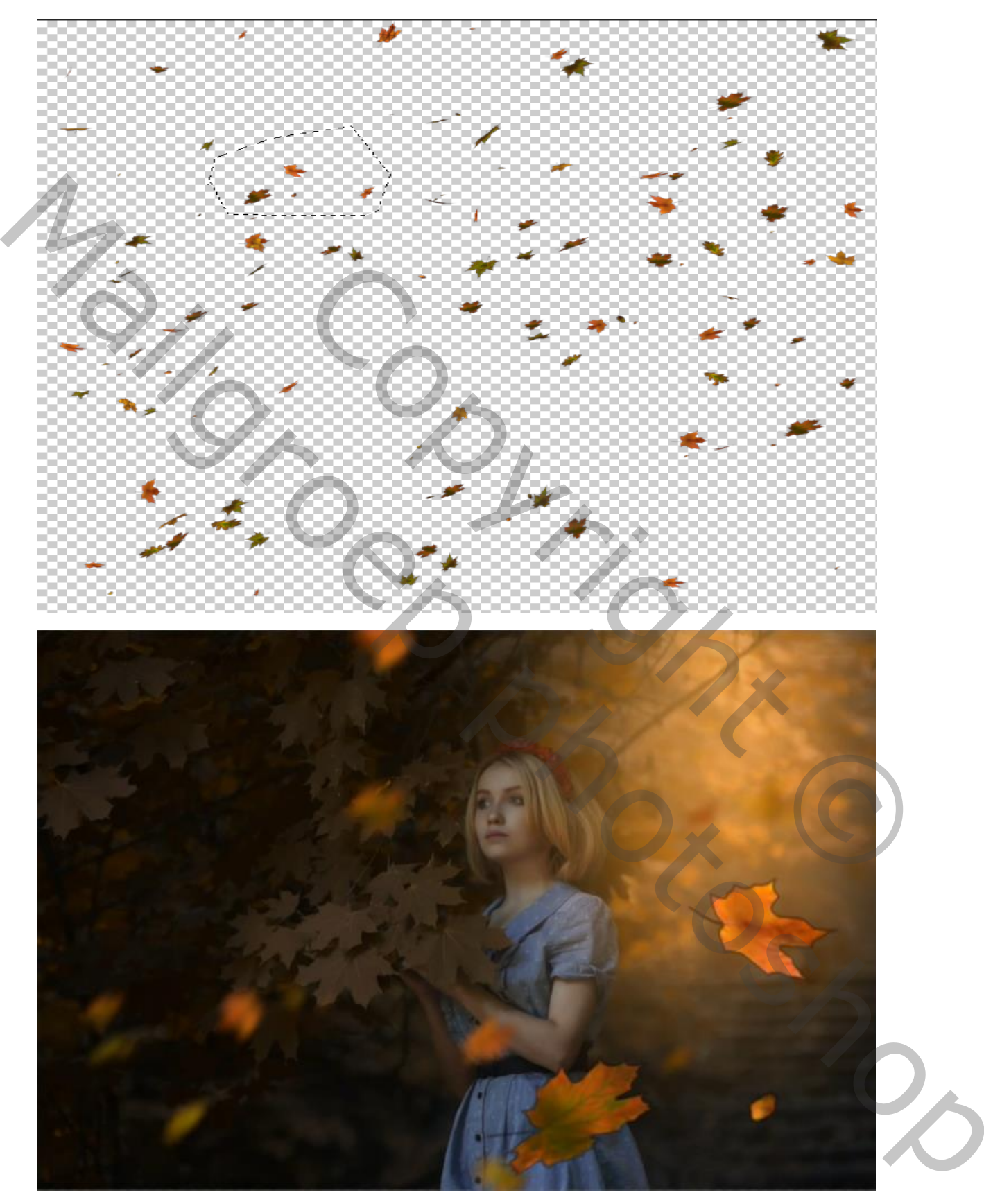

Hevfst effect

JVD

## De blaadjes vervagen

| Gaussiaans vervagen | ×             |
|---------------------|---------------|
|                     | ОК            |
|                     | Annuleren     |
|                     | Voorvertoning |
| Q 100% Q            |               |
| Straal: 27.7 Pixels |               |
|                     |               |

Aanpassingslaag verloop toewijzen, modus op zacht licht en dekking op 52%

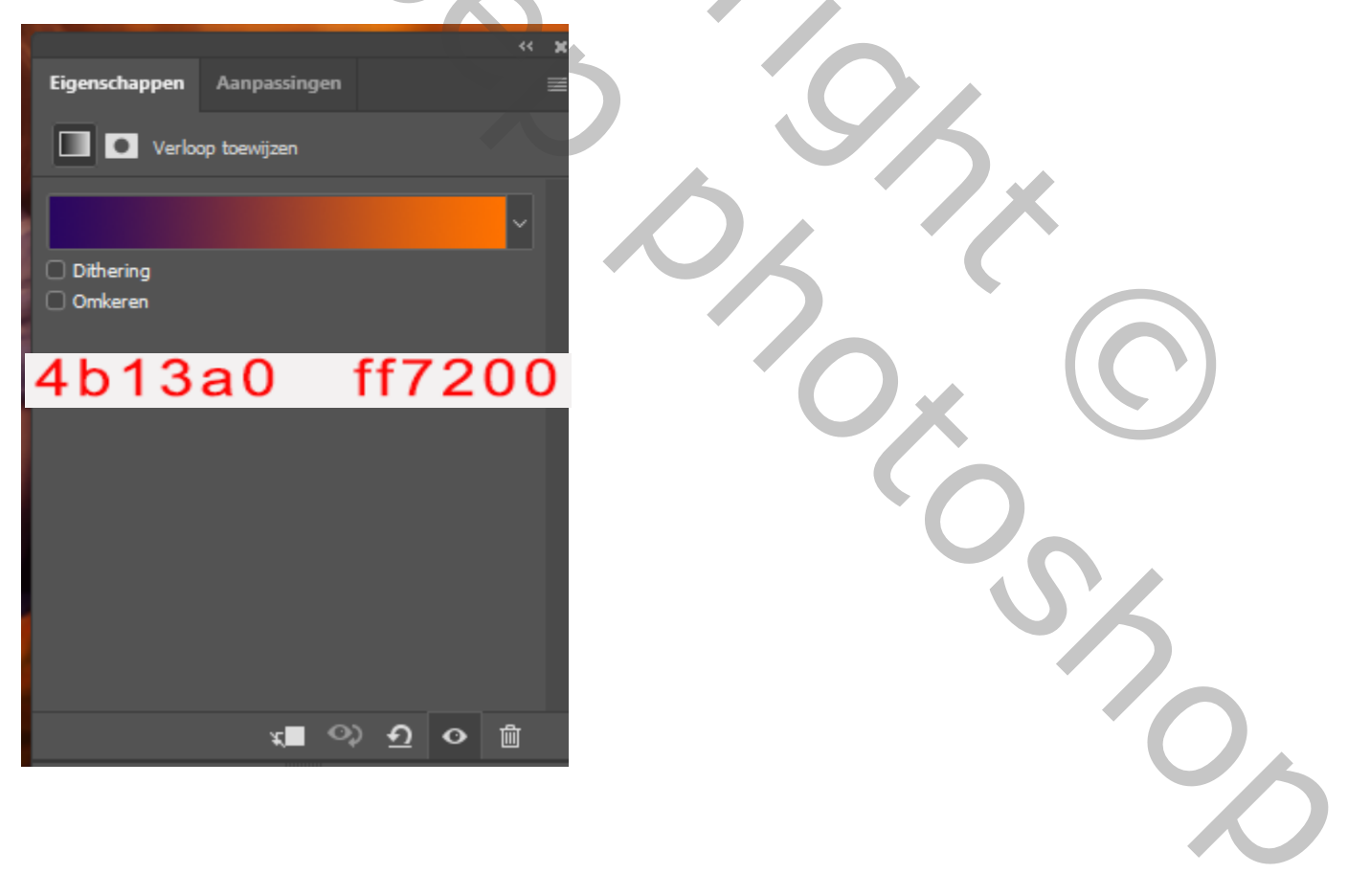

ſŴ

Hevfst effect

### Aanpassingslaag belichting,

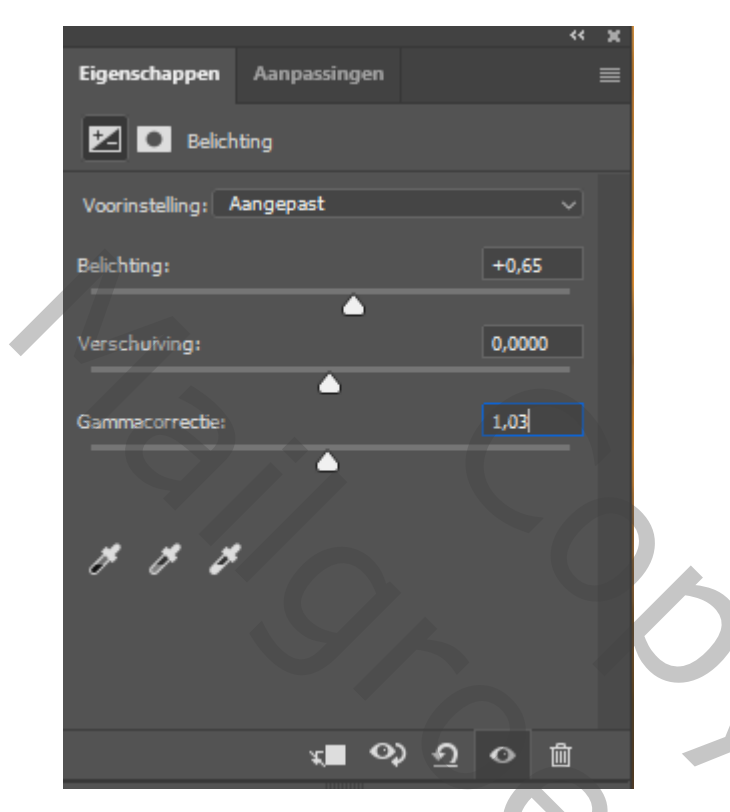

Vierde laag van boven is actief ; aanpassingslagen ,

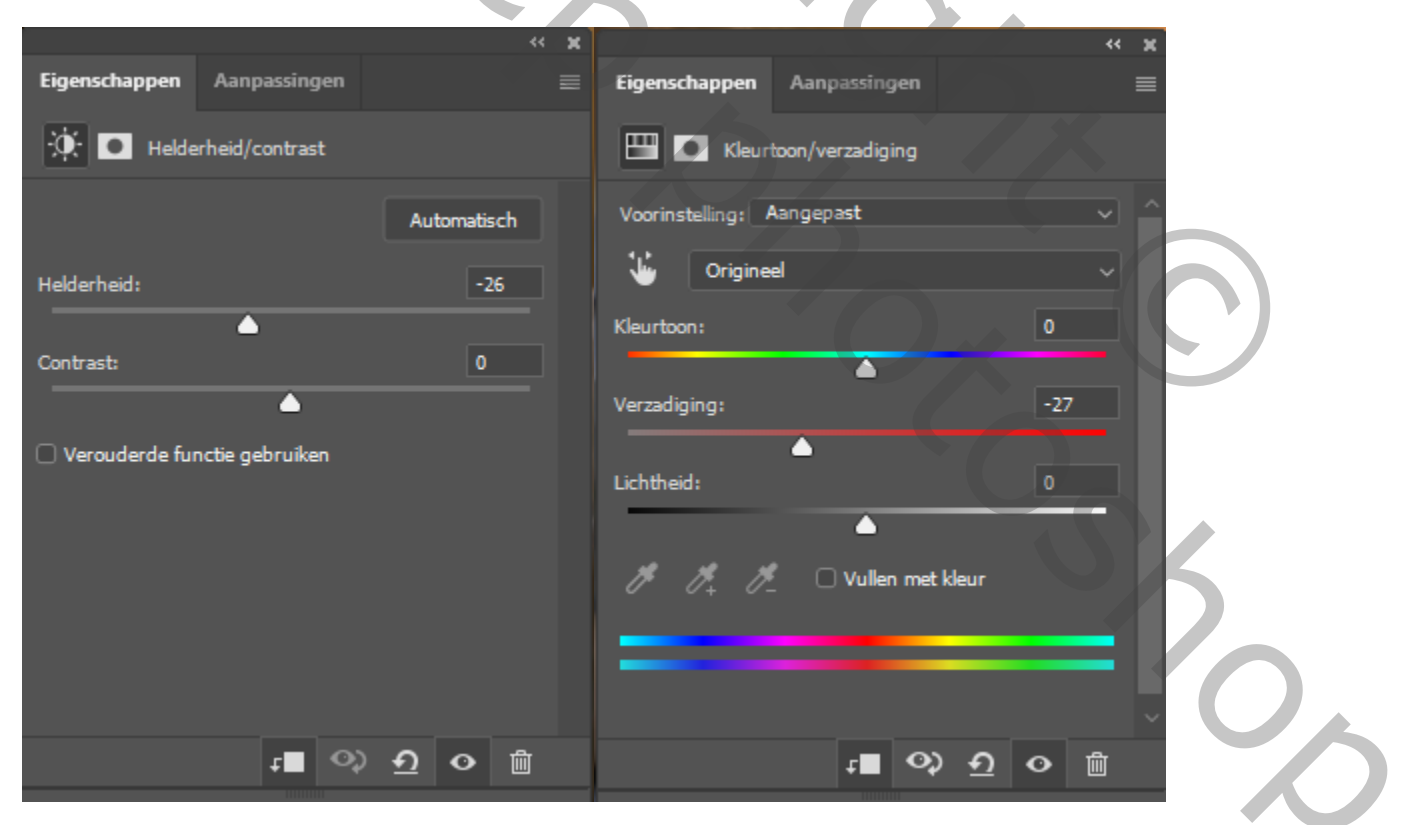

Hevfst effect

J0V0

## Afbeelding ,aanpassing , minder verzadiging

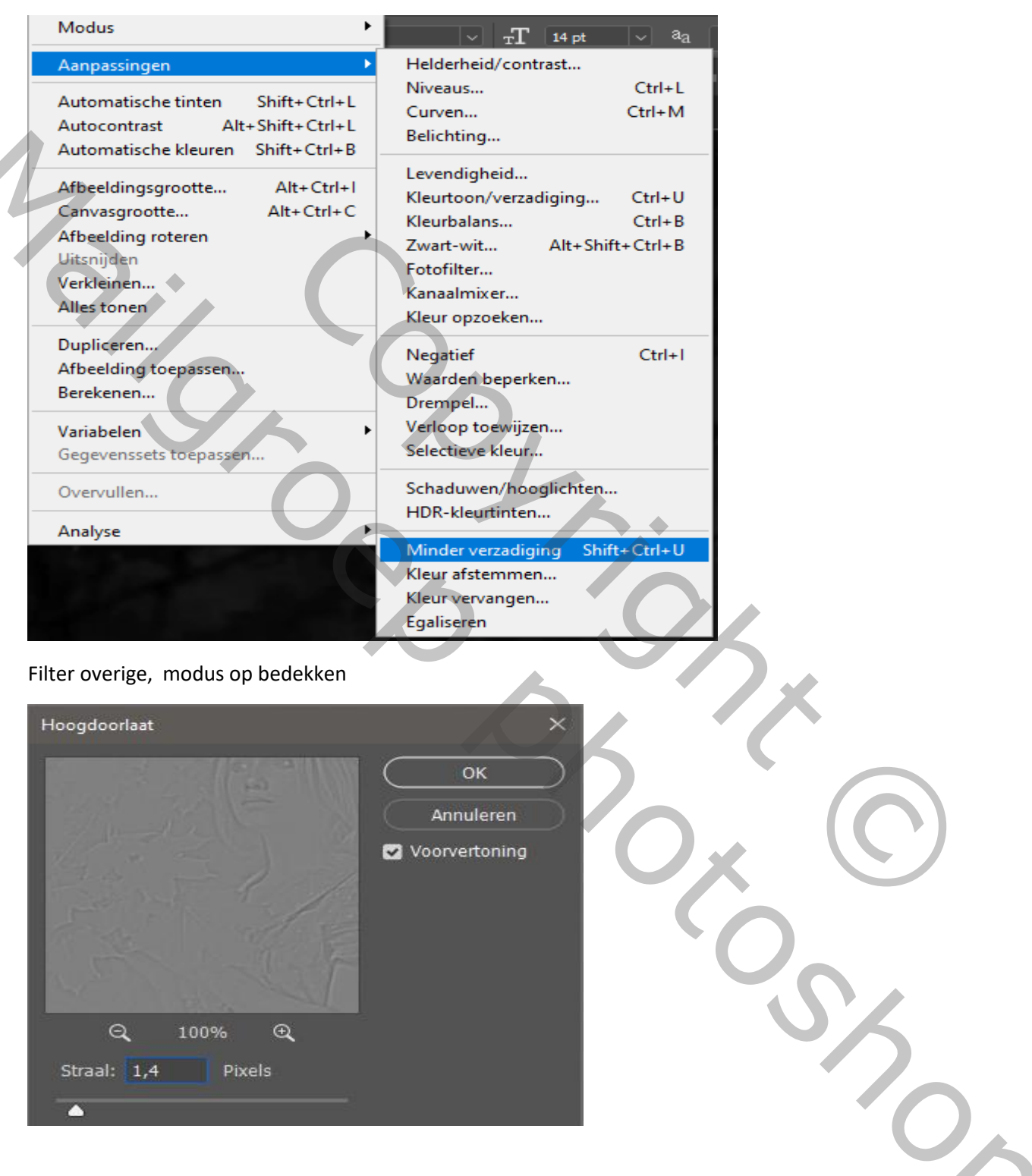

https://www.youtube.com/watch?v=YAWjSCrkAFM

Herfst effect